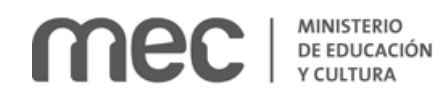

Solicitud de Escolaridad de Cursos realizados en Escuelas Habilitadas de Enfermería Privadas cerradas | Ministerio de Educación y Cultura:

### Descripción

Solicitar una copia autenticada de escolaridad por estudios realizados en Escuelas Habilitadas de Enfermería Privadas que se encuentran cerradas a la fecha.

# ¿Qué requisitos previos debo cumplir para la realización del trámite?

Esta información se encuentra disponible en la web tramites.gub.uy. Para acceder a la misma ingresar en el siguiente enlace: https://tramites.gub.uy/ampliados?id=4514

## ¿Qué requerimientos necesito para poder realizar este trámite en línea?

- a. Contar con conexión estable a internet.
- b. Contar con dirección de correo electrónico.
- c. Posibilidad de adjuntar documentación en formato P D F.

# ¿Cuáles son los pasos que debo seguir para realizar este trámite en línea?

Este trámite requiere que ingrese usuario y contraseña. Este procedimiento tiene el objetivo de confirmar que usted es quien dice ser (autenticación) y que está autorizado a realizar el trámite (autorización). En caso que no tenga usuario y contraseña se podrá generar en el momento. Si se olvidó de la contraseña podrá re establecerla. A continuación, los pasos a seguir:

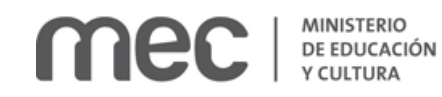

| Г | Iniciar | sesión                                                                                                    |
|---|---------|----------------------------------------------------------------------------------------------------|
|   |         | Usuario:*                                                                                                  |
|   |         | Ingrese Usuario, cédula sin puntos ni guiones<br>Ej: 12345678 o su pasaporte en caso de ser<br>extranjero. |
|   |         | Contraseña:*                                                                                               |
|   |         | Ingrese su contraseña                                                                                      |
|   |         | Ingresar                                                                                                   |
|   |         | Recuperar contraseña                                                                                       |
|   |         | Registrarme                                                                                                |
|   |         |                                                                                                    |

Para iniciar sesión, ingrese *Usuario y Contraseña*. Haga click en el botón *Ingresar*. En caso que necesite recuperar contraseña, haga click en el link *Recuperar contraseña*. En caso que no esté registrado, haga click en el link *Registrarme*.

| <ul> <li>Recup</li> </ul> | erar Contraseña —— |                              |  |
|---------------------------|--------------------|------------------------------|--|
|                           | Usuario:*          |                              |  |
|                           |                    |                              |  |
|                           | I'm not a robot    | RECAPTOHA<br>Privacy - Terma |  |
|                           | Aceptar Cancelar   |                              |  |
| 1                         | Contacto           |                              |  |
|                           |                    |                              |  |

En caso de Recuperar contraseña, complete el espacio Usuario.

Compruebe que no es un robot.

Haga click en botón Aceptar. Inmediatamente, aparecerá la siguiente pantalla:

| - Recuperar Contraseña |           |                                                      |                            |  |  |
|------------------------|-----------|------------------------------------------------------|----------------------------|--|--|
|                        |           |                                                      |                            |  |  |
|                        |           |                                                      |                            |  |  |
|                        | 0         | Se le ha enviado<br>a su casilla con<br>recuperación | o un correo<br>la clave de |  |  |
|                        |           |                                                      |                            |  |  |
|                        |           |                                                      |                            |  |  |
|                        |           |                                                      |                            |  |  |
|                        |           |                                                      |                            |  |  |
|                        | Usuario:" |                                                      |                            |  |  |
|                        |           |                                                      |                            |  |  |
|                        |           |                                                      |                            |  |  |
|                        | V Im      | not a robot                                          | 2                          |  |  |
|                        |           |                                                      | <b>INCAPTCHA</b>           |  |  |
|                        |           |                                                      | Privacy - Terma            |  |  |
|                        |           | _                                                    |                            |  |  |
|                        | Aceptar   | Cancelar                                             |                            |  |  |
|                        | Contacto  |                                                      |                            |  |  |
|                        |           |                                                      |                            |  |  |
|                        |           |                                                      |                            |  |  |

Inmediatamente después le llegará un mail a la casilla de correo que usted indicó al momento de registrarse con una clave para que ingrese nuevamente al sistema. Para su tranquilidad la clave es

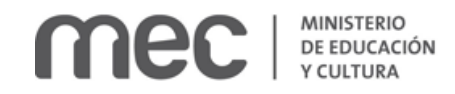

autogenerada por el sistema y nadie va a poder obtenerla. Cualquier consulta comuníquese con el administrador.

| _ | Recuperar Contraseña                        |
|---|---------------------------------------------|
|   | Clave de seguridad recibida por<br>correo:* |
|   | Nueva Contraseña:*                          |
|   | Confirmar Contraseña:*                      |
|   | Aceptar Cancelar                            |

Ingrese nuevamente al sistema. Complete con la clave de seguridad recibida por correo. Introduzca nueva contraseña y confirme nueva contraseña. Haga click en botón *Aceptar*.

| _ | Conta | eto                  |
|---|-------|----------------------|
|   | Conta | 010                  |
|   |       |                      |
|   |       | Nombre completo:*    |
|   |       |                      |
|   |       |                      |
|   |       |                      |
|   |       | Correo electrónico:* |
|   |       |                      |
|   |       |                      |
|   |       |                      |
|   |       | American             |
|   |       | Asunto:"             |
|   |       |                      |
|   |       |                      |
|   |       |                      |
|   |       | Mensaje:*            |
|   |       |                      |
|   |       |                      |
|   |       |                      |
|   |       |                      |
|   |       |                      |
|   |       |                      |
|   |       |                      |
|   |       |                      |
|   |       |                      |
|   |       |                      |
|   |       | Enviar Cancelar      |
|   |       |                      |
|   |       |                      |
|   |       |                      |
|   |       |                      |

En caso de hacer click en Contacto, complete los espacios y haga click en botón Enviar.

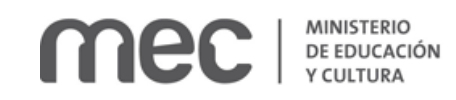

| - Registro de Usuario          |                                                         |   |
|--------------------------------|---------------------------------------------------------|---|
| País emisor del documento:*    | Uruguay 🗸                                               |   |
| Tipo de documento:*            | Cédula de Identidad                                     | ] |
| Número de documento:*          | 0                                                       |   |
|                                | Este será su nombre de usuario para Ingresar al sistema |   |
| Primer Apellido:*              |                                                         | ] |
| Segundo Apellido:              |                                                         | ] |
| Primer Nombre:*                |                                                         | ] |
| Segundo Nombre                 |                                                         | ] |
| Correo electrónico:*           |                                                         | ] |
|                                | El MEC se comunicará con usited por este medio.         |   |
| Confirmar correo electrónico:* |                                                         | 0 |
| Contraseña:*                   |                                                         | ] |
| Repetir Contraseña:*           |                                                         | ] |
|                                | I'm not a robot                                         |   |
|                                | Registrarme Cancelar                                    |   |
|                                |                                                         |   |

En caso de hacer click en *Registrarme*, complete los espacios.

En los espacios *País emisor del documento* y *Tipo de documento* seleccione una opción de la lista desplegable. Si el país emisor del documento no es Uruguay deberá ingresar pasaporte o documento de identidad de su país. Si seleccionó Uruguay, el tipo de documento Cédula de identidad se cargará automáticamente.

### El número de documento será su nombre de usuario para ingresar al sistema de aquí en adelante.

El correo electrónico será el medio a través del cual el MEC se comunicará con usted. Compruebe que no es un robot. Haga click en botón *Registrarme*.

Inmediatamente después le llegará un mail a la casilla de correo, indicándole que se creó exitosamente su cuenta y recordándole su usuario. Por cualquier consulta comuníquese con el administrador.

Una vez confirmada la información, se podrá acceder al trámite.

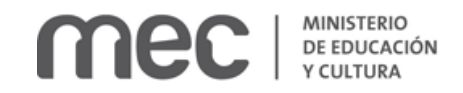

| <ul> <li>Datos personales</li> </ul> |                       | Les campos indicades con * son obligatorion |
|--------------------------------------|-----------------------|---------------------------------------------|
|                                      | Cédula de identidad:* | 0                                           |
|                                      | Apellidos:*           |                                             |
|                                      | Nombres:*             |                                             |
|                                      |                       |                                             |

Complete los espacios. Recuerde que los espacios con asterisco (\*) son obligatorios.

En el espacio *Cédula de Identidad,* ingrese sólo números sin puntos ni guiones; incluir dígito verificador. Ejemplo: 12345678.

|   | Datos de contacto    |                                                 |
|---|----------------------|-------------------------------------------------|
|   |                      |                                                 |
|   |                      |                                                 |
|   | Teléfono:*           |                                                 |
|   | Telefono.            |                                                 |
|   |                      |                                                 |
|   |                      |                                                 |
|   | Otro teléfono:       |                                                 |
|   |                      |                                                 |
|   |                      |                                                 |
|   | Correo Electrónico:* |                                                 |
|   |                      |                                                 |
|   |                      | El MEC se comunicará con usited por este medio. |
|   |                      |                                                 |
|   |                      |                                                 |
| 1 |                      |                                                 |

Complete los espacios. El correo electrónico debe ser válido y visitado frecuentemente por usted.

| Denuncia policial por robo/extravío                    | ٦ |
|--------------------------------------------------------|---|
| Archivo:* Browse No file selected. (7 Eliminar adjunto |   |
|                                                        |   |

Usted debe adjuntar el archivo en formato P D F. Haga click en el botón *Browse* (seleccionar archivo) para seleccionar el documento.

| Datos del curso realizado |                                                                  |
|---------------------------|------------------------------------------------------------------|
| Escuela de Enfermería:*   | Seleccione una opción                                            |
| Curso:*                   | Auxiliar de Enfermería Integral                                  |
|                           | Debe realizar una solicitud por cada curso iniciado o terminado. |
| Año de ingreso:           | Seleccione una opck                                              |
| Año de egreso:            | Seleocione una opcix                                             |
|                           |                                                                  |
|                           |                                                                  |

Complete los espacios.

En el espacio Escuela de enfermería seleccione opción de la lista desplegable:

### **MINISTERIO** DE EDUCACIÓN Y CULTURA

- MATRIZ Sede Central Montevideo.
- MATRIZ Filial Paysandú.
- EFAES.
- NUEVA GENERACIÓN.
- SOLES DEL YI.
- Florencia.
- Cianciarullo.
- ROCHA.
- Florida.
- SIGLO XXI Sede Central Las Piedras.
- SIGLO XXI Filial Pando.
- SIGLO XXI Filial Canelones.
- SIGLO XXI Filial Rocha.
- SIGLO XXI Minas.
- IPAE.
- EXIEE.
- ALMA MATER.

Si no encuentra la Institución, comuníquese con el teléfono 2915-01-03 interno 1108.

En el espacio *Curso* seleccione opción de la lista desplegable:

- Auxiliar de Servicio, Ayudante de Cocina y Tisanería.
- Auxiliar de Enfermería Integral.
- Auxiliar de Farmacia Hospitalaria.
- Auxiliar de Estadística de Salud y Registros Médicos.
- Auxiliar de Laboratorio Clínico.
- Vacunaciones.
- Auxiliar de Enfermería adiestrado en el Área de CTI Pediátricos y de Adultos.
- Auxiliar de Enfermería adiestrado en Block Quirúrgico e Instrumentación.

En el espacio Año de ingreso, podrá seleccionar desde 1970 a 2020, inclusive.

Al finalizar recibirá el siguiente mensaje:

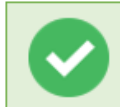

El trámite se ha realizado exitosamente Trámite: <nombre del trámite> Se le enviará una confirmación a <correo electrónico de contacto>

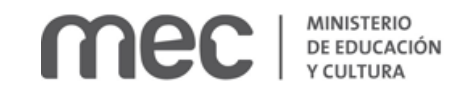

#### Valoración

| Ayúdanos a mejorar |              |                     |  |
|--------------------|--------------|---------------------|--|
|                    | Comentarios: | max. 500 caracteres |  |
|                    |              |                     |  |
|                    |              |                     |  |
|                    |              |                     |  |
|                    | 1            | Enviar              |  |
|                    |              |                     |  |
|                    |              |                     |  |

Usted podrá realizar comentarios para mejorar. Al terminar haga click en el botón *Enviar* y recibirá el siguiente mensaje:

C

Hemos registrado su sugerencia Gracias por sus comentarios, los mismos serán enviados a la institución correspondiente

### ¿Dónde puedo realizar consultas?

En el Ministerio de Educación y Cultura: Centro de Información y Orientación al Público:

- En forma telefónica a través del 29150103.
- Vía web a través del mail <u>centrodeinformacion@mec.gub.uy</u>.
- En forma presencial en: Reconquista 535, planta baja.

En los canales de Atención Ciudadana:

- En forma telefónica a través del 0800 INFO (4636) o \*463.
- Vía web a través del mail <u>atencionciudadana@agesic.gub.uy</u>.
- En forma presencial en los Puntos de Atención Ciudadana, ver direcciones en <u>www.atencionciudadana.gub.uy</u>.

# ¿Cómo continúa el trámite dentro del organismo una vez iniciado en línea?

Usted recibirá dos correos electrónicos:

 Con la confirmación de que su trámite quedó registrado con un número de identificación y que podrá realizar consultas sobre el trámite dirigiéndose al Centro de Información y Orientación al Público, llamando al teléfono 29150103 de 09:00 a 17:00 horas, o escribiendo un correo electrónico a centrodeinformacion@mec.gub.uy.

En un plazo de 15 días estará recibiendo una respuesta por parte del Área de Escuelas Habilitadas de Enfermería.

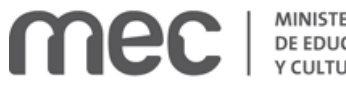

- MINISTERIO DE EDUCACIÓN Y CULTURA
- 2) Con el código para realizar el seguimiento en línea del estado del trámite en la siguiente dirección: https://tramites.gub.uy/seguimiento (copie y pegue el número indicado en la dirección indicada).